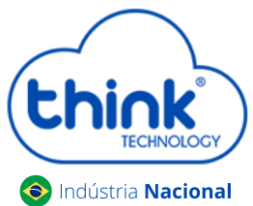

stria Nacional Guia de configuração Giga

### • Configuração Gigabit

Para que a sua ONU/ONT tenha um tráfego de mais de 100mbs na porta LAN ou até mesmo no Wifi, é necessário fazer uma configuração na sua OLT para que haja a liberação deste tráfego.

Para realizar estas configurações veja a imagem a seguir e siga os passos logo abaixo.

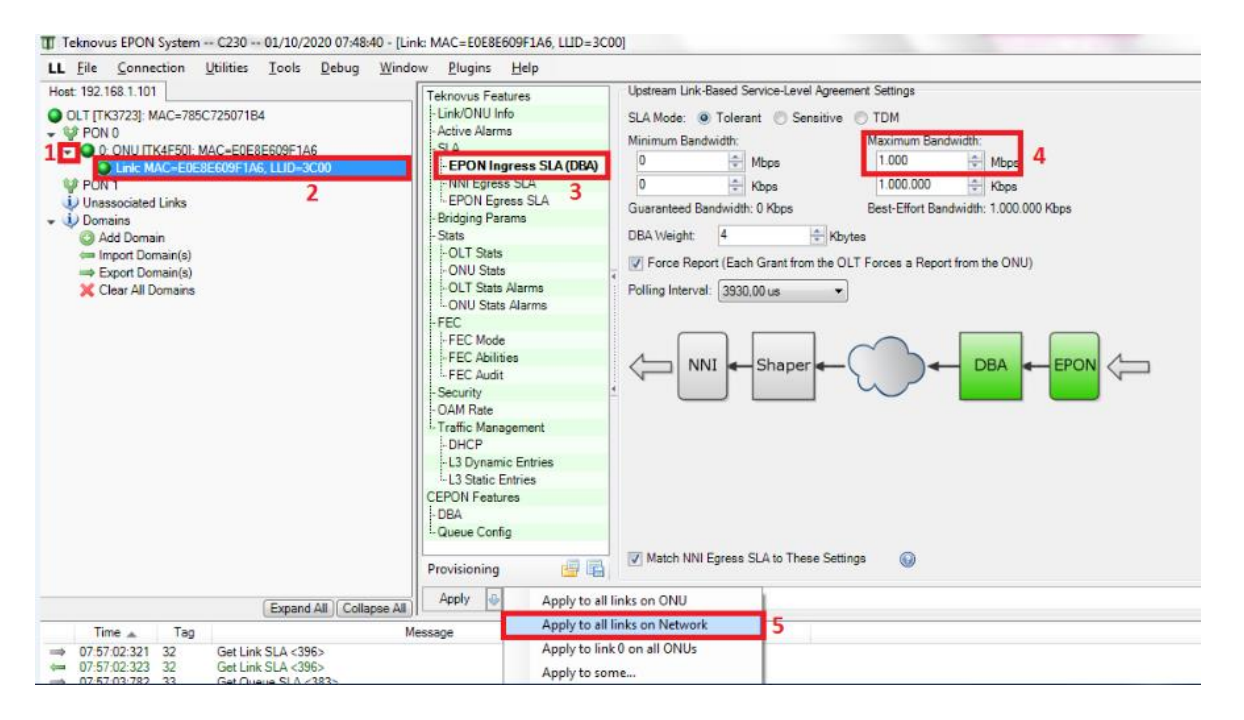

**Passo 1:** Clique na seta ao lado esquerdo da ONUs/ONTs, pode ser em qualquer uma das ONUs/ONTs da porta PON, se atentando, pois, alguns modelos não exibem essas configurações, caso isto aconteça verifique qual das ONUs/ONTs da sua rede te permite aplicar essas configurações.

Passo 2: Clique em Link Mac, ao lado direito, será aberta uma tela em -> SLA-> EPON Ingress SLA (sentido upstream) -> na janela "Maximun Bandwidth" altere o valor de 100 para 1000 mbps.

**Passo 3:** No botão **Apply** clique na seta a direita e escolha a opção **"Apply to the all links on network"** e aplique as configurações. *Após realizar essa configuração será aplicado para todas a ONUs que estiverem conectadas na sua rede.* 

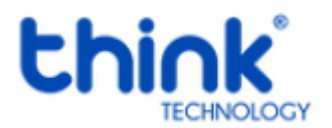

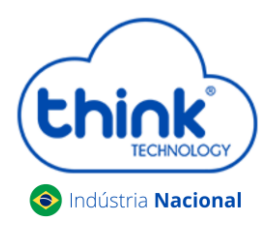

| Teknovus EPON System C230 01/10/2020 07:48:40 - [Link                                                                                                    | MAC=E0E8E609F1A6, LLID=3C00]                                                                                                    |                          |
|----------------------------------------------------------------------------------------------------|----------------------------------------------------------------------------------------------------|--------------------------|
| LL File Connection Utilities Tools Debug Window                                                                                                    | v Plugins Help                                                                                                    | - 8 ×                    |
| Host 192 (168.1.101)<br>OLT (K3723): MAC-785C72507184<br>VIP FOR 6<br>Do Call (K3723): MAC-85C72507184<br>VIP FOR 6<br>Do Call (K4550): MAC-85785795185<br>VIP FOR MAC-85785795186<br>VIP FOR MAC-85785795186<br>VIP FOR MAC-85785795779577577577577757757757757757757757 | Teknove Features<br>LinkONU Mid<br>Ale Adams<br>Stations<br>LinkONU Mid<br>Ale Adams<br>LinkONU Mid<br>Ale Adams<br>LinkONU Mag<br>LinkONU Mag<br>LinkONU | Detets SLA Advanced Mode |
| Expand All Collapse All                                                                                                    | Apply 🤣 Apply to all links on ONU 5                                                                                                    | ▼ 🖓 Go                   |
| Time 🔺 Tag Me                                                                                                    | ssage Apply to all links on Network                                                                                                    |                          |
|                                                                                                    | Apply to link 0 on all ONUs<br>Apply to some                                                                                                    |                          |

**Passo 1:** Clique na seta ao lado esquerdo da ONU, pode ser em qualquer uma das ONUs da porta PON, se atentando, pois, alguns modelos não exibem essas configurações, caso isto aconteça verifique qual das ONUs/ONTs da sua rede te permite aplicar essas configurações.

Passo 2: Cilcar em Link Mac, ao lado direito, será aberta uma tela em ->Link Mac -> SLA -> EPON Engress SLA (sentido downstream) ->na janela "Maximun Bandwidth" altere o valor de 100 para 1000 mbps.

**Passo 3:** No botão **Apply** clique na seta a direita e escolha a opção **"Apply to the all links on network"** e aplique as configurações. *Após realizar essa configuração será aplicado para todas a ONUs que estiverem conectadas na sua rede.* 

Caso adicione ONUs/ONTs após ter realizado este procedimento, será necessário aplicar novamente para todas as ONU/ONT. Seguindo o procedimento, no botão "**Apply**" clique na seta a direita e escolha a opção "**Apply to the all links on network**". Sua nova ONU/ONT já está configurada Giga.

Esta configuração quando a OLT é desligada, ela não fica salva, deverá configurar novamente.

Para ONUs que não aparecem o SLA para realizar as configurações, seguir os passos abaixo:

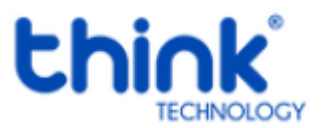

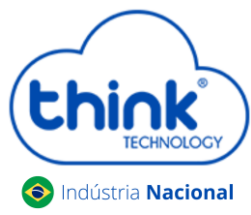

Algumas ONUs não aparecem o SLA, conforme a imagem abaixo

| LL Link: MAC=E0E8E6E4B9                                                     | B9A6, LLID=3E00                                                                                     | • <b>×</b> |
|-----------------------------------------------------------------------------|----------------------------------------------------------------------------------------------------|------------|
| Teknovus Features<br>Stats<br>ONU Stats<br>ONU Stats Alarms<br>Provisioning | No Feature Selected<br>No Feature Selected.<br>Please Select a Feature to Modify via the Left Menu. |            |
| Apply 🖶 Refresh                                                             | sh Jump to feature:                                                                                 |            |

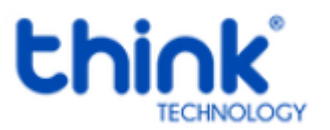

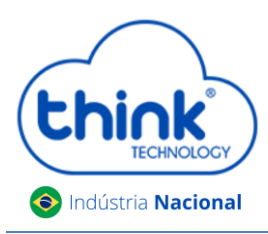

• Com a ONU/ONT alinhada, será mostrado o ID, no exemplo abaixo TK004C. Para o procedimento será utilizado somente os 4 últimos dígitos. Fechar o Teknovus para realizar o procedimento.

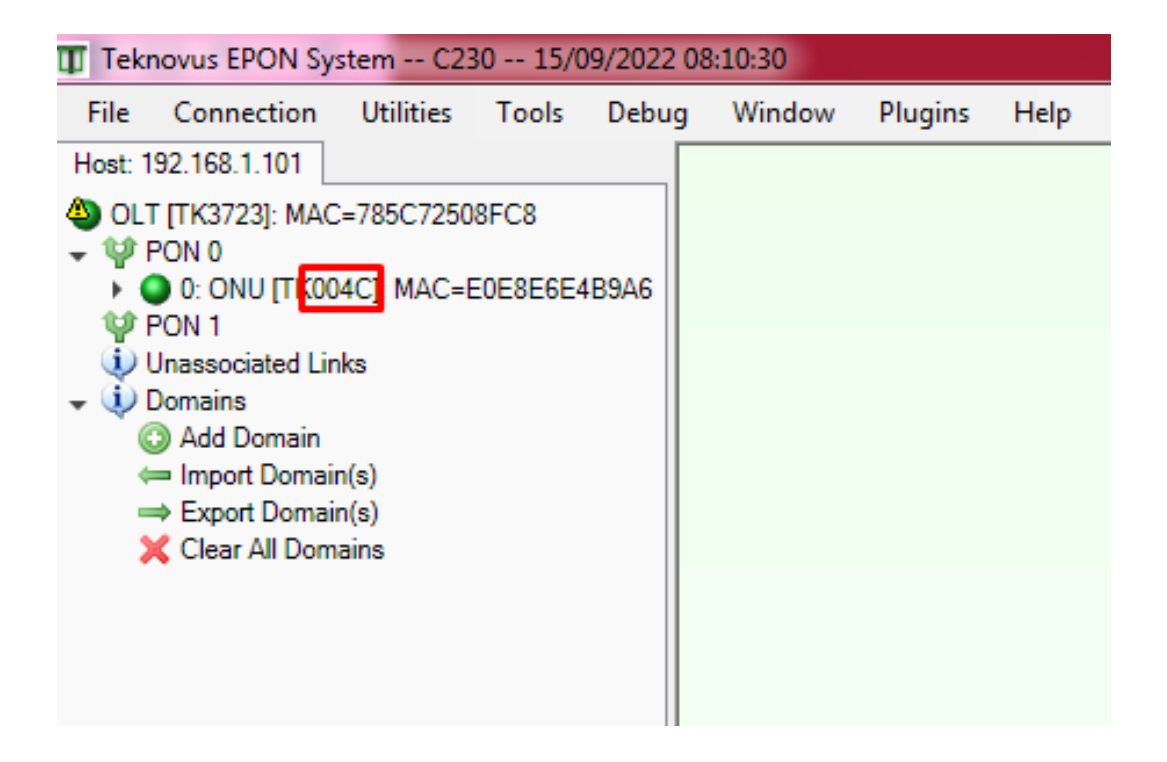

• Abrir a pasta dados

| 🌗 data      | 16/07/2022 11:49 Pasta de arquivos |       |
|-------------|------------------------------------|-------|
| 👖 PcHostGui | 24/06/2009 22:57 Aplicativo        | 47 KB |
| 📄 readme    | 24/06/2009 22:57 Documento de Te   | 2 KB  |

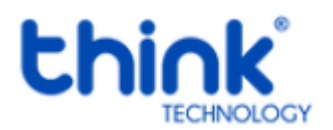

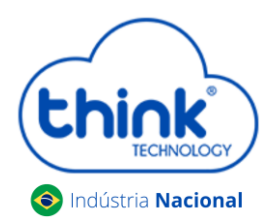

C

# Guia de configuração Giga

#### • Abrir e editar o arquivo settings.

| 퉬 configs                     | 09/05/2022 14:36                   | Pasta de arquivos  |          |
|-------------------------------|------------------------------------|--------------------|----------|
| 퉬 plugins                     | 20/07/2022 11:26                   | Pasta de arquivos  |          |
| 퉬 tkp                         | 20/07/2022 11:26                   | Pasta de arquivos  |          |
| AutoPacker.dll                | 31/07/2010 00:45                   | Extensão de aplica | 40 KB    |
| Be.Windows.Forms.HexBox.dll   | 31/07/2010 00:46                   | Extensão de aplica | 68 KB    |
| 🏽 check                       | 26/03/2010 07:28                   | Arquivo de script  | 2 KB     |
| SomtrolControl.dll            | Descrição do arquivo: DevAge.Core  | plica              | 24 KB    |
| DevAge.Core.dll               | Versão do arquivo: 4.11.3304.33528 | plica              | 88 KB    |
| DevAge.Windows.Forms.dll      | Data da criação: 26/03/2010 07:28  | plica              | 156 KB   |
| 🐺 dotNetFx35setup             | Tamanho: 88,0 KB                   |                    | 2.803 KB |
| FrameLib.dll                  | 31/07/2010 00:46                   | Extensão de aplica | 155 KB   |
| FrameParsing.dll              | 31/07/2010 00:45                   | Extensão de aplica | 100 KB   |
| GenericSerialPort.dll         | 31/07/2010 00:45                   | Extensão de aplica | 24 KB    |
| 🚳 ICSharpCode.SharpZipLib.dll | 26/03/2010 07:28                   | Extensão de aplica | 188 KB   |
| 🚳 IniFormat.dll               | 31/07/2010 00:46                   | Extensão de aplica | 28 KB    |
| 🚳 log4net.dll                 | 26/03/2010 07:28                   | Extensão de aplica | 264 KB   |
| OLTCommunicationLib.dll       | 31/07/2010 00:46                   | Extensão de aplica | 520 KB   |
| 🚳 Panels.dll                  | 31/07/2010 00:47                   | Extensão de aplica | 1.464 KB |
| 🗊 pchostgui_exec              | 31/07/2010 00:47                   | Aplicativo         | 512 KB   |
| PcHostGuiLibs.dll             | 31/07/2010 00:46                   | Extensão de aplica | 413 KB   |
| PcHostGuiPSConfig.conf        | 10/08/2022 14:45                   | Arquivo CONF       | 1 KB     |
| PersEditorPrefs               | 05/08/2022 07:45                   | Parâmetros de co   | 1 KB     |
| PersonalityEditor.dll         | 31/07/2010 00:47                   | Extensão de aplica | 540 KB   |
| PlaybackEditor                | 31/07/2010 00:46                   | Aplicativo         | 212 KB   |
| SerialPort.dll                | 31/07/2010 00:45                   | Extensão de aplica | 40 KB    |
| 🗊 settings                    | 13/09/2022 14:24                   | Parâmetros de co   | 3 KB     |
| SharedControls.dll            | 31/07/2010 00:46                   | Extensão de aplica | 495 KB   |
| SocketServer                  | 31/07/2010 00:45                   | Aplicativo         | 15 KB    |
| a                             | 00/00/0040.07.00                   | and a second       | 400.00   |

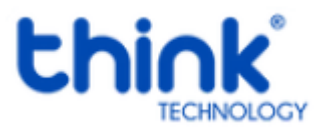

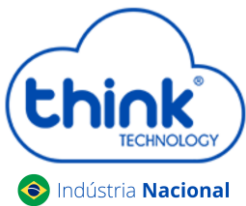

• Na última linha do arquivo settings, inserir o seguinte comando **004C=3701**, após salvar, fechar o arquivo.

| 📕 set          | tings - Bloc   | o de notas |            |
|----------------|----------------|------------|------------|
| Arqui          | /o Editar      | Formatar   | Exibir Aju |
|                | Novo           |            | Ctrl+N     |
|                | Abrir          |            | Ctrl+O     |
|                | Salvar         |            | Ctrl+S     |
| 1              | Salvar como    | ·          |            |
|                | Configurar F   | Página     |            |
| 1              | mprimir        |            | Ctrl+P     |
|                | air            |            |            |
| 8390           | =3701          |            |            |
| E6F5           | =3701<br>=3701 |            |            |
| E6F4           | =3701          |            |            |
| CFE0           | =3701          |            |            |
| E669<br>3C3D   | =3701<br>=3701 |            |            |
| 4D15           | =3701<br>-3701 |            |            |
| CFBA           | =3701          |            |            |
| CFBC:<br>0093: | =3701<br>=3701 |            |            |
| E6FB           | =3701<br>=3701 |            |            |
| 327B           | =3701          |            |            |
| 8BA4=          | =3701<br>=3701 |            |            |
| 8BFA           | =3701<br>=3701 |            |            |
| 0040           | 57 01          |            |            |
|                |                |            |            |

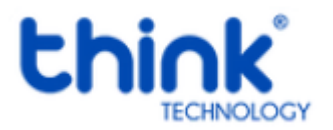

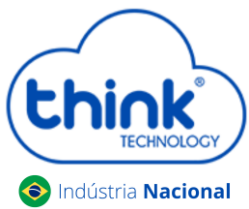

• Abrir o Teknovus novamente, acessar o link lógico da ONU/ONT, e já estará pronto para realizar as configurações Giga.

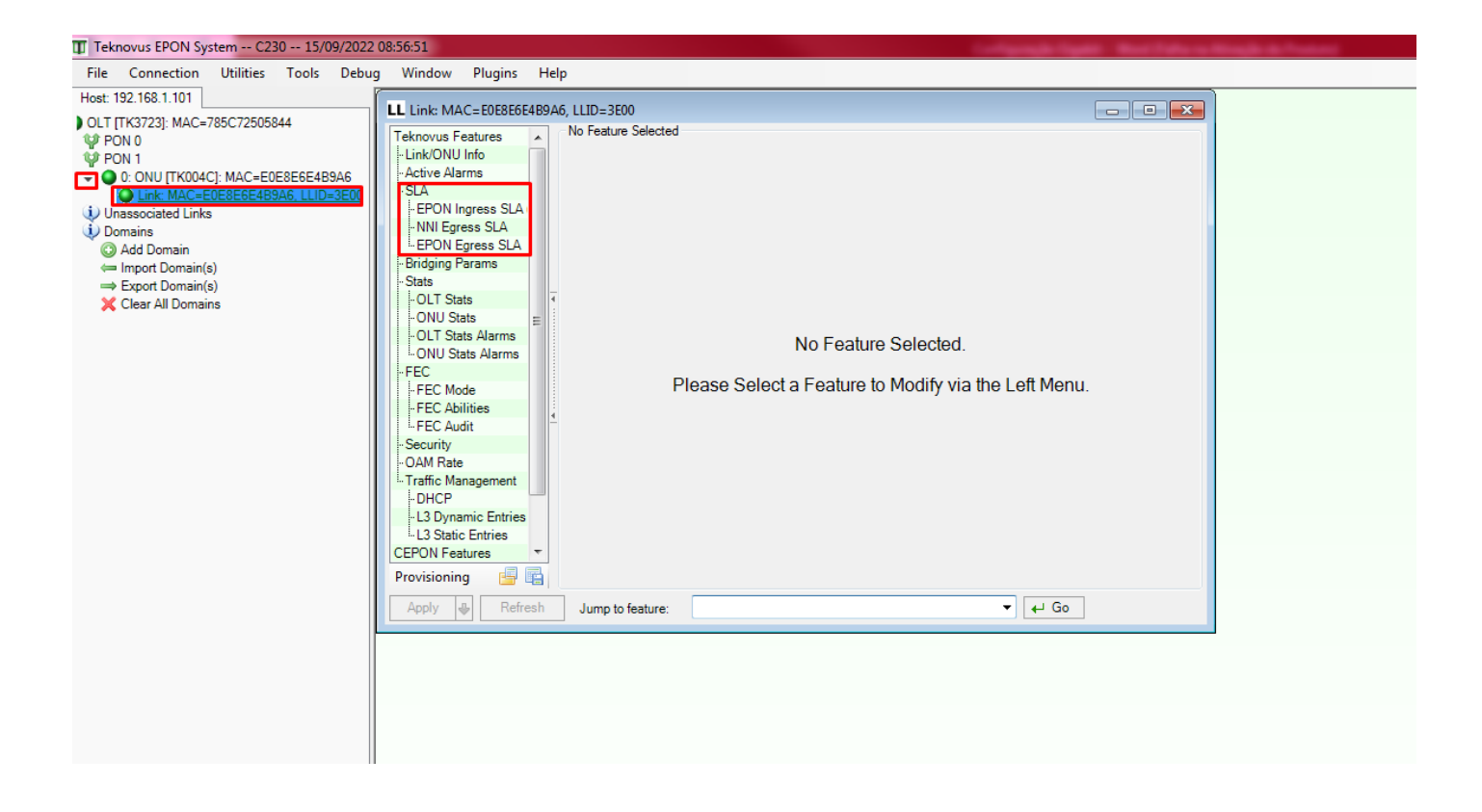

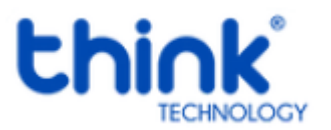